## How to register for Reconnecting Virtually Step-by-step guide

|              | accelevents.com/e                  | /irta-virtually                            | ,                                                      |
|--------------|------------------------------------|--------------------------------------------|--------------------------------------------------------|
| Reconnecting | Virtually                          | Re<br>g: West Jac 7                        | Connecting Virtually by IRTA<br>Reconvectory Workshops |
|              | ind workdonord                     | *                                          | Get Toters                                             |
|              | Nox April<br>O O O<br>Malke a Doni | ation                                      | Division                                               |
| Donation Geo | d<br>Notes: Ety 2 Provin           | 2 Danors<br>Lindo Merro<br>Derros Brucquen | 800<br>800                                             |
|              |                                    |                                            |                                                        |

## Click "Get Tickets"

\*If you'd like to make a donation scroll down. Chose amount or enter your own. Follow instructions to input credit card information. Click '**Get Tickets**" to continue.

| aetired >                                                                                              |
|----------------------------------------------------------------------------------------------------|
| As a partner of the IRTA, cur Foundation promotes the welfare of retired teachers,                     |
| supports those who are currently teaching and encourages people to enter the                           |
| profession.                                                                                            |
| To support that mission, the IRT Foundation sponsors:                                                  |
| Substantius for students studying education and going to Indiana colleges and                          |
| Associations for an ISTA member who is undertaining a temporary or ememanics                           |
| hardship.                                                                                              |
| Grants for active teachers to foster creativity in the classrooms.                                     |
| In appreciation of your gift of \$250 or more, your name will be added on an apple on our Giving Tree. |
|                                                                                                    |
| 100 100 100 100 100                                                                                    |
| 1 10                                                                                                   |
| No. of Adverges (Section (Contemport Performance)) for                                                 |
| Downs                                                                                                  |
|                                                                                                    |
| Get Ticketa                                                                                            |
|                                                                                                    |
|                                                                                                    |
| Press the Percent Reconstruct Association                                                              |

| P                                                                                                    | Reconnecting Virtually by IRTA                                                                        |      |                 | Reconnecting Virtually,                                       |       |  |
|----------------------------------------------------------------------------------------------------|----------------------------------------------------------------------------------------------------|------|-----------------|---------------------------------------------------------------|-------|--|
| Select Ticket                                                                                                    | (E)<br>Ticket Buyer                                                                                   |      | (3)<br>Checkout | Next, Jun 19 2022 tony 10:000 APT to 3:00 PM<br>Order Summary | 48200 |  |
| Tickets                                                                                                    |                                                                                                    |      |                 | O Free Administer                                             | Free  |  |
| Free Administion<br>Automatic unit Research are ten.<br>Near ten A<br>Beginn to dear PEE Index for 121-12<br>answer ten on Fahl Best Methods for to<br>DR Card pair for langt being Beautifier<br>ton of data param | Third? In automatically the<br>step (step, they we are a little than<br>same? The Family we will have | Free |                 | Total<br>Continue                                             | \$1.0 |  |
|                                                                                                    |                                                                                                    |      |                 | 1 here                                                        |       |  |
|                                                                                                    |                                                                                                    |      |                 |                                                               |       |  |

## Chee Seiner Troue Press ch Chee Trains for regaining

Checkout is Complete. You will receive confirmation email to the email address provided with link to the event.

Click "Continue"

Each participant needs to register their own ticket to be eligible for prizes. Leave ticket amount at "1".

|                    | Reconnecting Virtually by IRTA |               |          |                                          | Reconnecting Virtually                                                                   |  |  |
|--------------------|--------------------------------|---------------|----------|------------------------------------------|------------------------------------------------------------------------------------------|--|--|
| 0                  |                                |               |          | Planet, Just 76 2022 Yours 10:00 AM to 3 | 00 PM 83/0                                                                               |  |  |
| Ticket Bover       | Ticket Bayer                   | Ticket Holder | Checkout | 9:04 frame and an a                      | a pice regulations when \$100<br>202 minutes for more valued and<br>inclusional to other |  |  |
| First Norme"       |                                | Lost Norme*   |          | Order Summary                            |                                                                                          |  |  |
| Drai*              |                                |               |          | 1 Franc Automatices                      | Pres                                                                                     |  |  |
| HTA Maniper1*      |                                |               |          | Total                                    | 80                                                                                       |  |  |
| ✓ Pinesa Salent No | _                              | _             |          | Contin                                   | -                                                                                        |  |  |
| Coorto o Possarent |                                |               |          | 1 1 1 1 1 1 1 1 1 1 1 1 1 1 1 1 1 1 1    |                                                                                          |  |  |

Enter ticket holder information. Make sure and select your IRTA membership status from the drop-down menu.

Create password. This password will be used to login the day of the event. Click "**Continue**" For questions email dirofcomm@retiredteachers.org

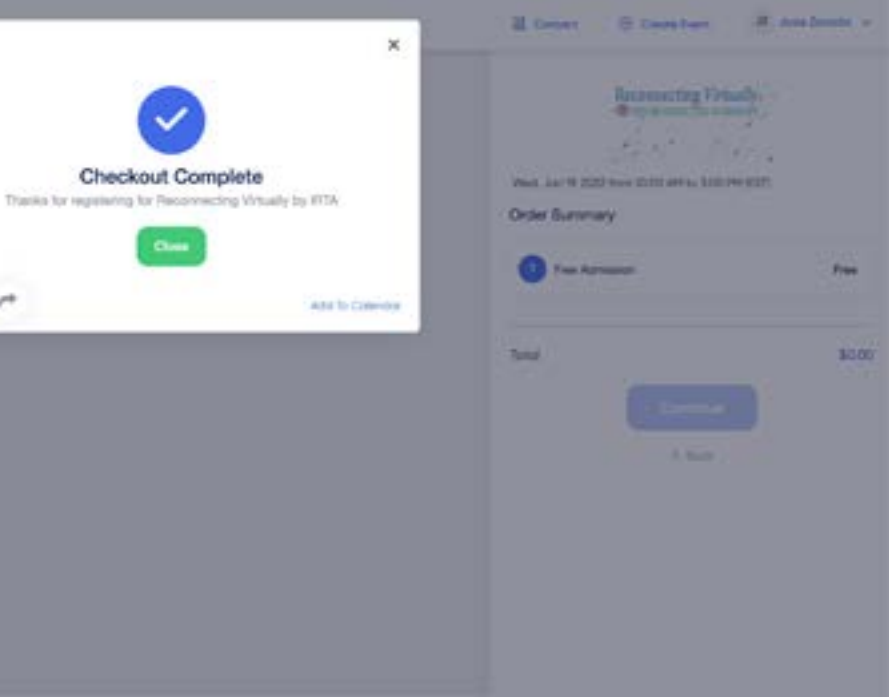